# **APP : MOVER.IO**

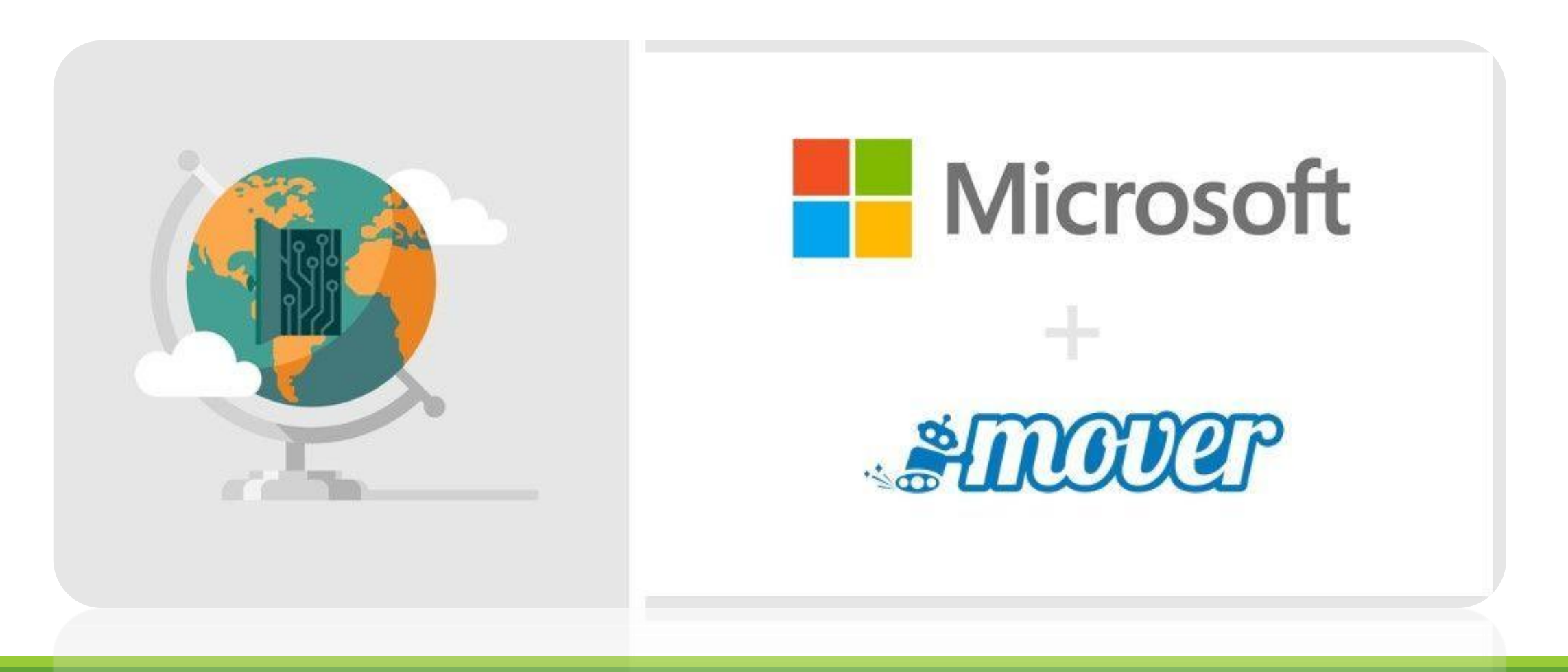

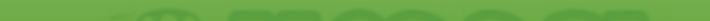

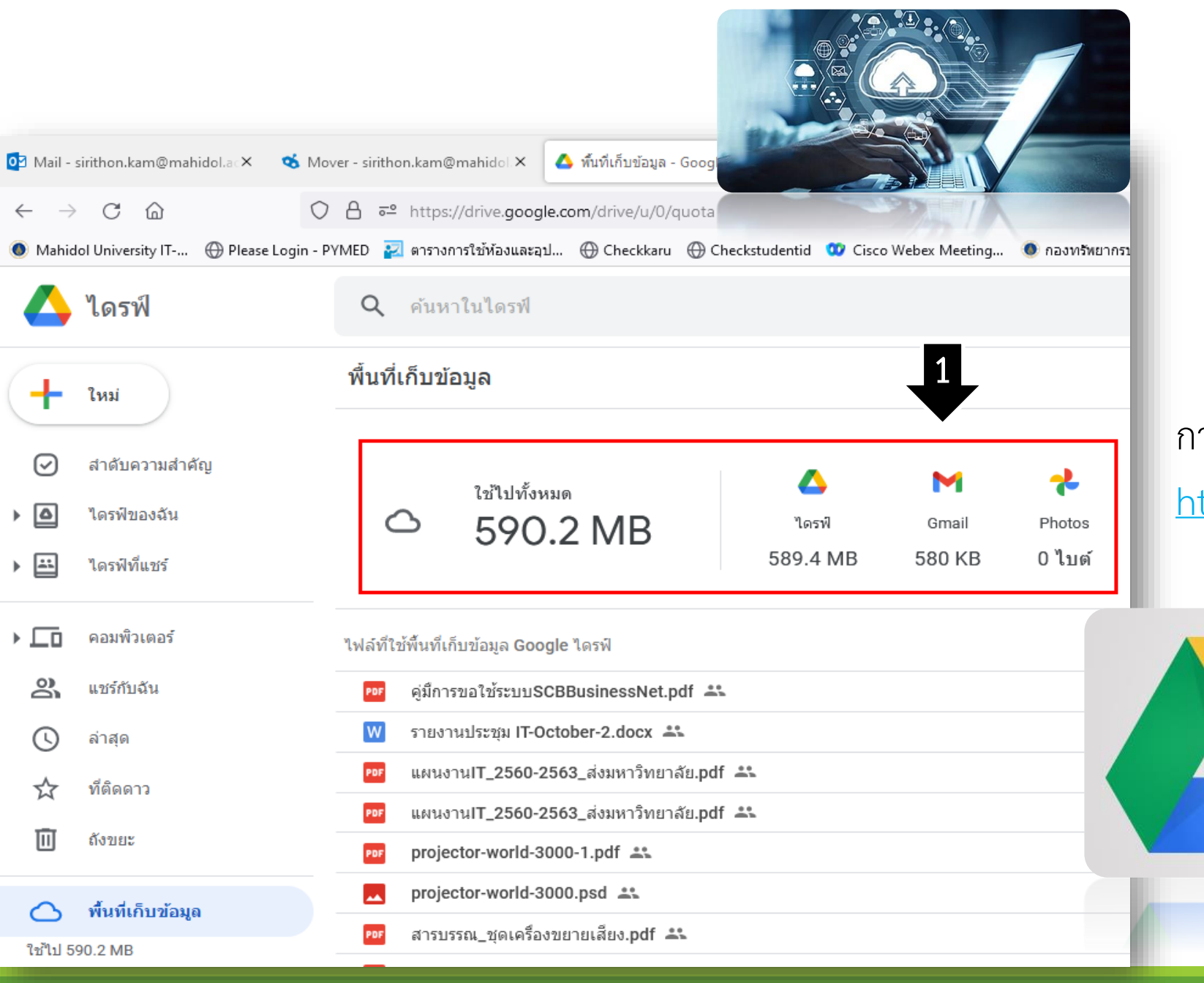

# การเซ็คพื้นที่

https://drive.google.com/drive/quota

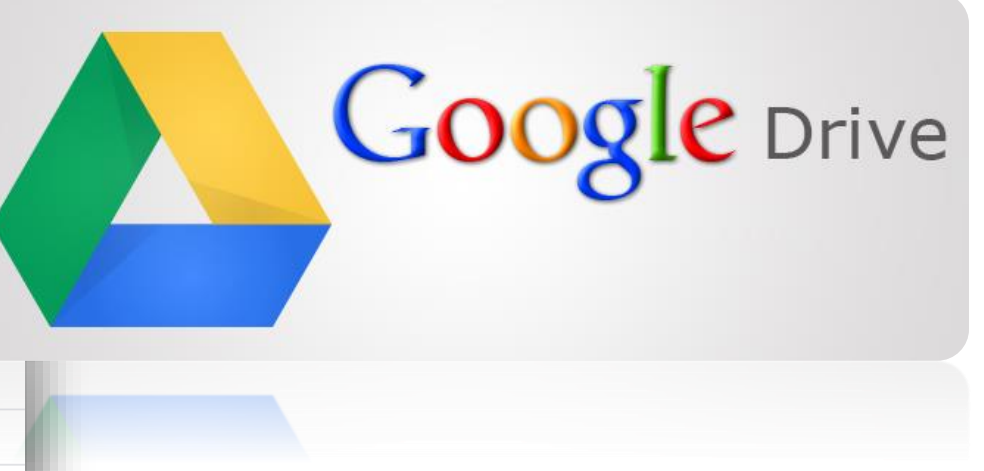

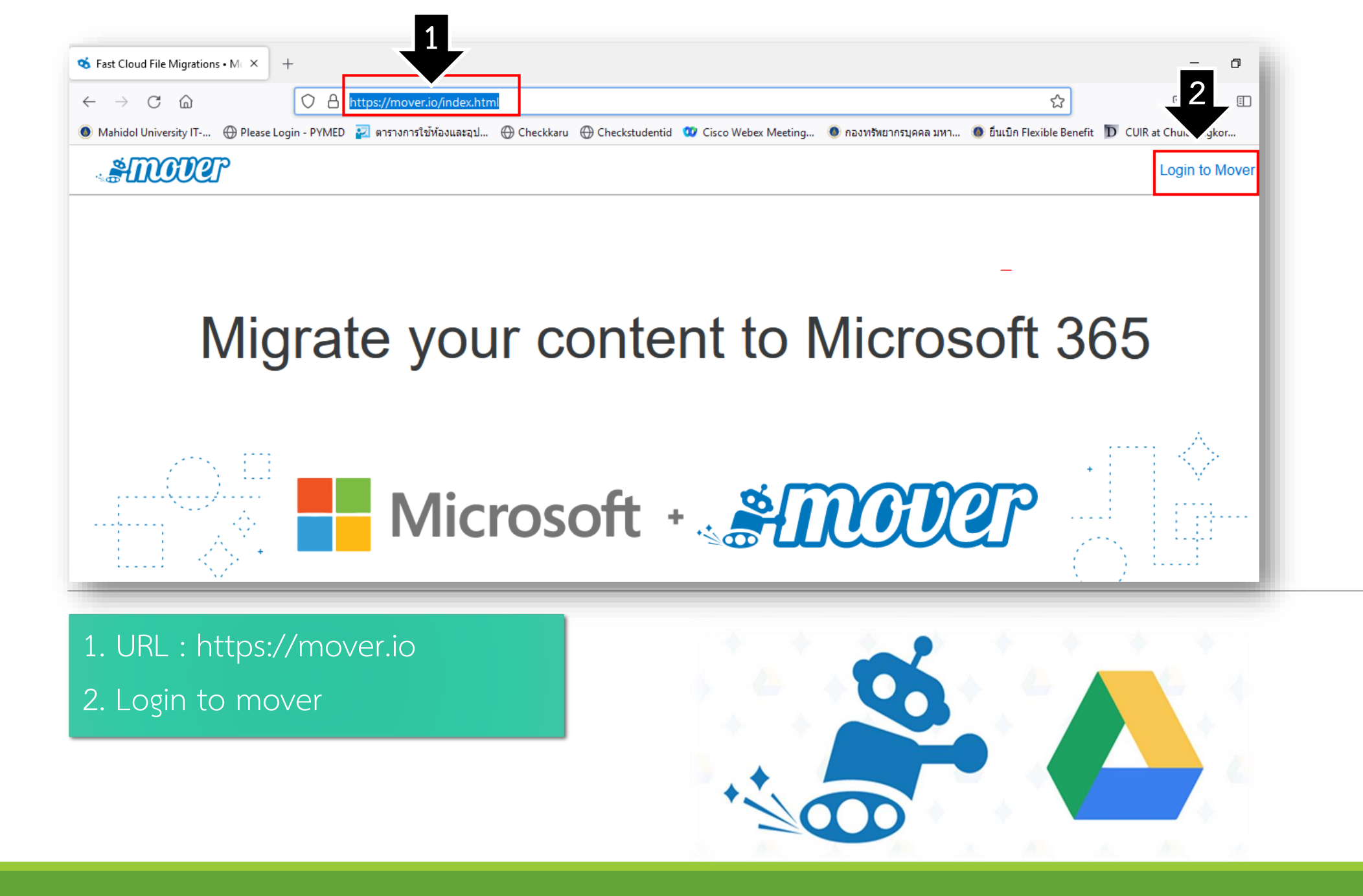

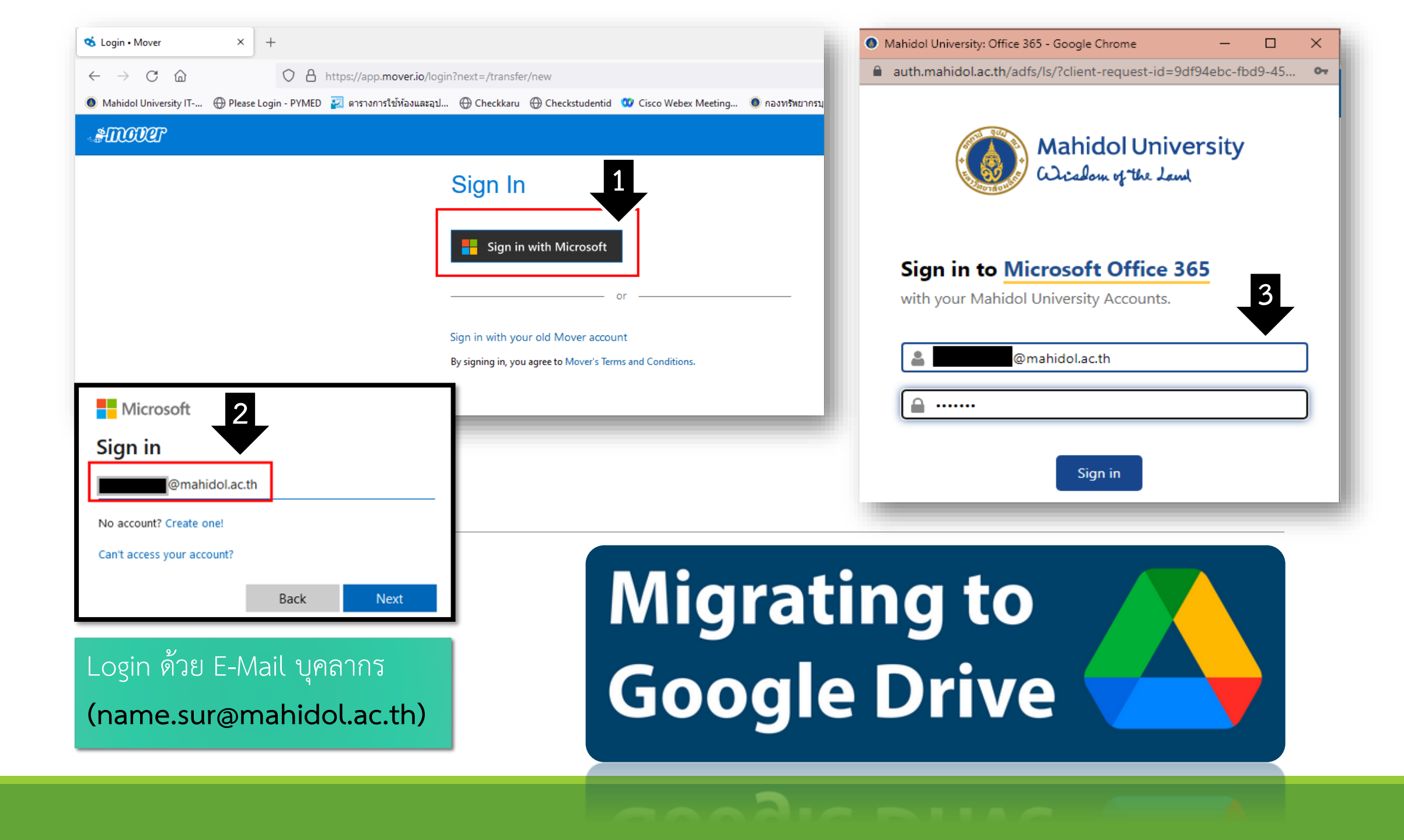

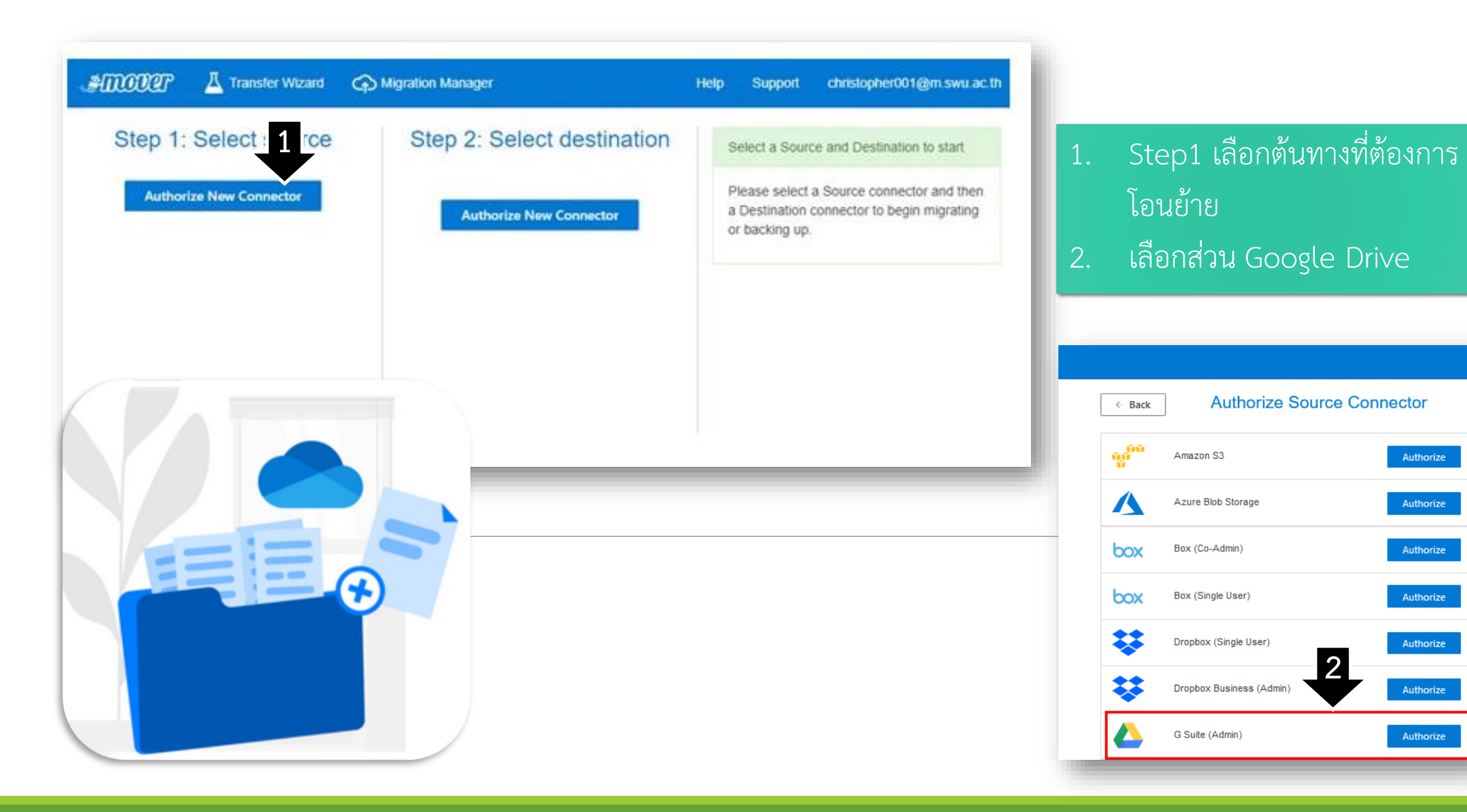

|                                                                                                    |                                              | G Sign in with Google                                                                                                    |
|----------------------------------------------------------------------------------------------------|----------------------------------------------|----------------------------------------------------------------------------------------------------|
|                                                                                                    | G Sign in with Google                        | Mover wants to access your<br>Google Account                                                                                                    |
| Please provide a name for your Google Drive (Single User)<br>connector and any required credentials. | to continue to Mover                         | This will allow Mover to:<br>See, edit, create, and delete all of your Google (i)<br>Drive files                                                                                                    |
| Google Drive (Single User)  Need help?  Authorize                                                    | Next                                         | Make sure you trust Mover<br>You may be sharing sensitive info with this site or app. You<br>can always see or remove access in your Google Account.<br>Learn how Google helps you share data safely.<br>See Mover's Privacy Policy and Terms of Service. |
|                                                                                                    | English (United States) - Help Privacy Terms | Cancel Allow                                                                                                    |

- 1. ตั้งชื่อ Display Name ของการเชื่อมต่อ แล้วทำการกดปุ่ม Authorize
- 2. ลงชื่อเข้าใช้งานโดยใช้ Email โดเมน @mahidol.edu ที่ต้องการโอนย้ายข้อมูลแล้วกด Next
- 3. กดปุ่ม Allow

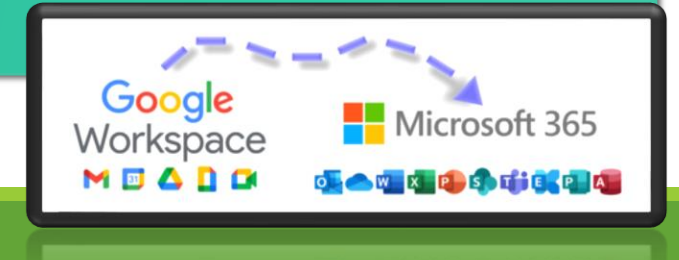

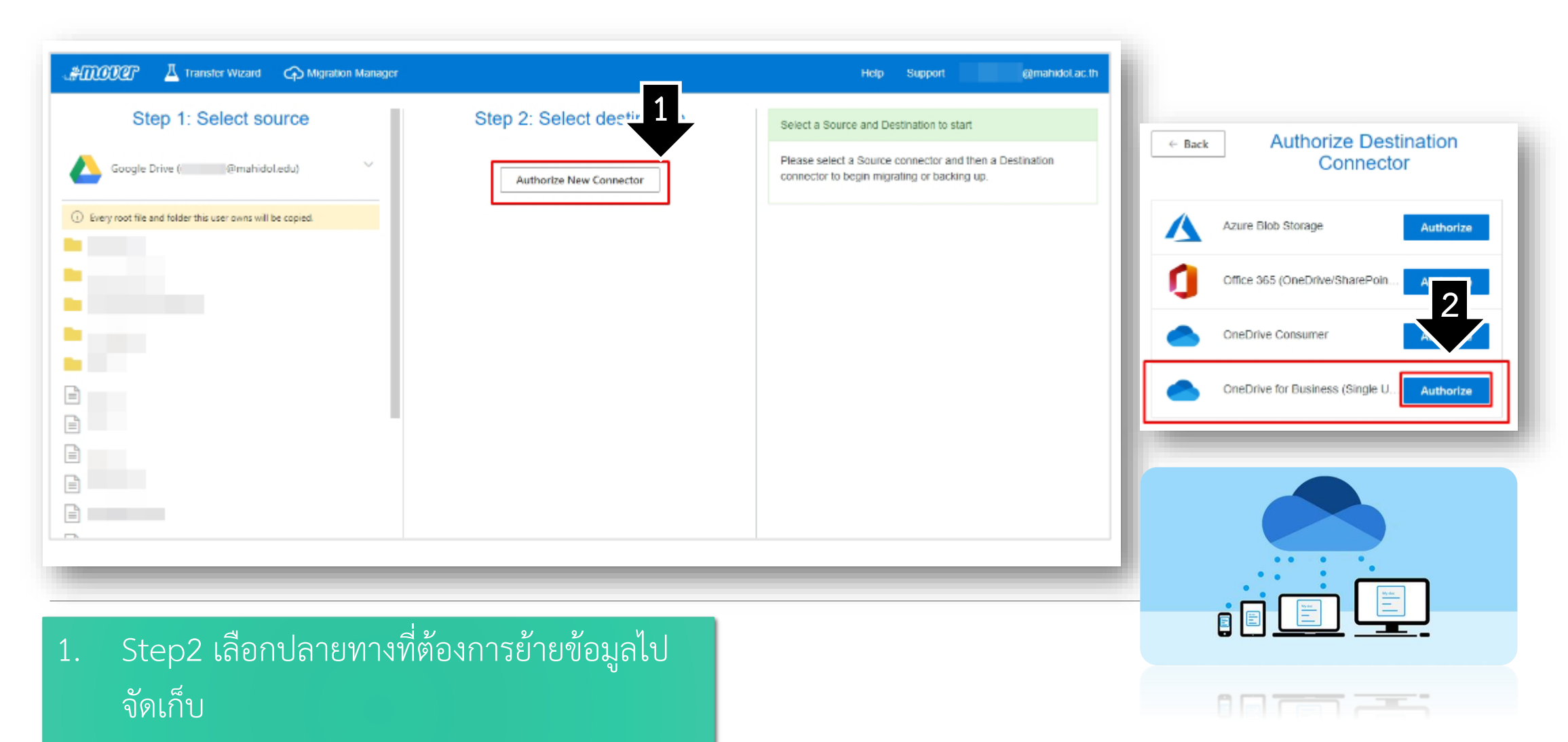

2. เลือก OneDrive for Business (Single User)

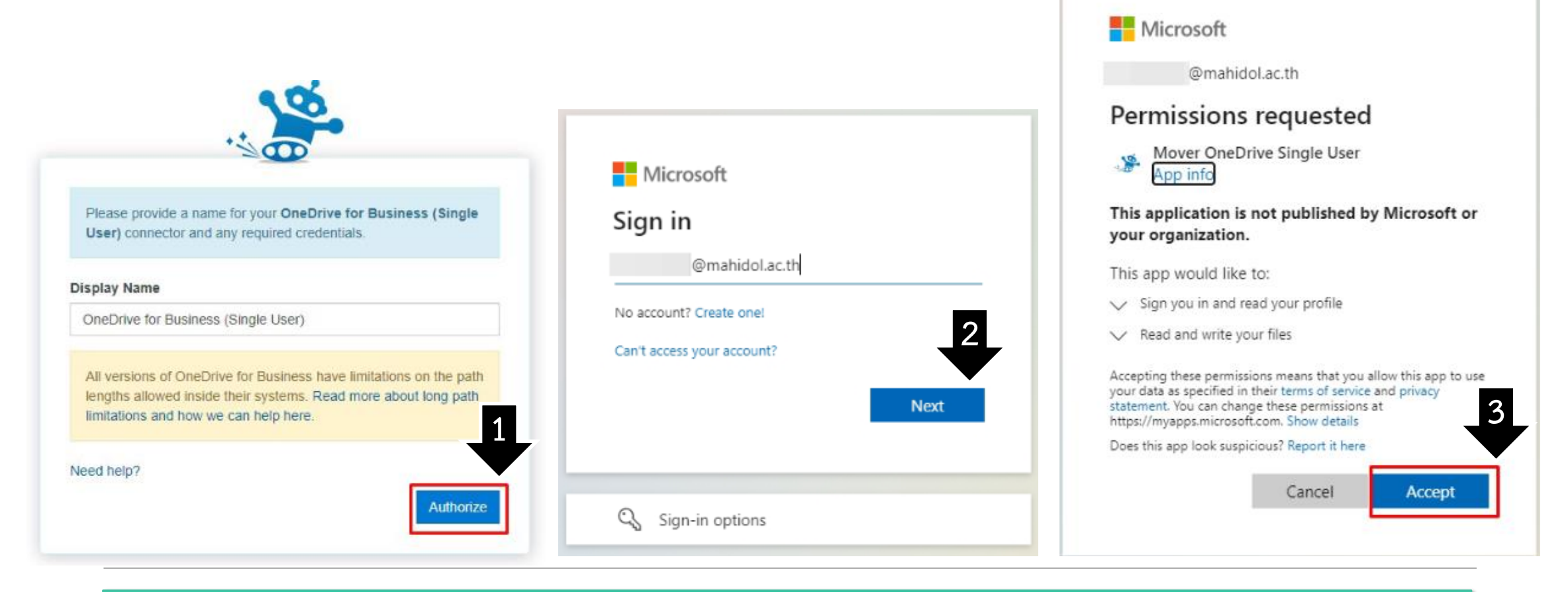

- 1. ตั้งชื่อ Display Name ของการเชื่อมต่อ แล้วทำการกดปุ่ม Authorize
- 2. ลงชื่อเข้าใช้งานโดยใช้ Email โดเมน @mahidol.ac.th ที่ต้องการโอนย้ายข้อมูลแล้วกด Next
- 3. โปรแกรม Mover จะแสดงหน้าร้องขอสิทธิ์ในการเข้าถึงข้อมูลของเรา ให้ทำการ คลิกที่ปุ่ม Accept

# 1. กด Create Folder แล้วตั้งชื่อ

#### 2. คลิกเข้าไปยัง Folder ที่สร้าง และกดปุ่ม Start Copy

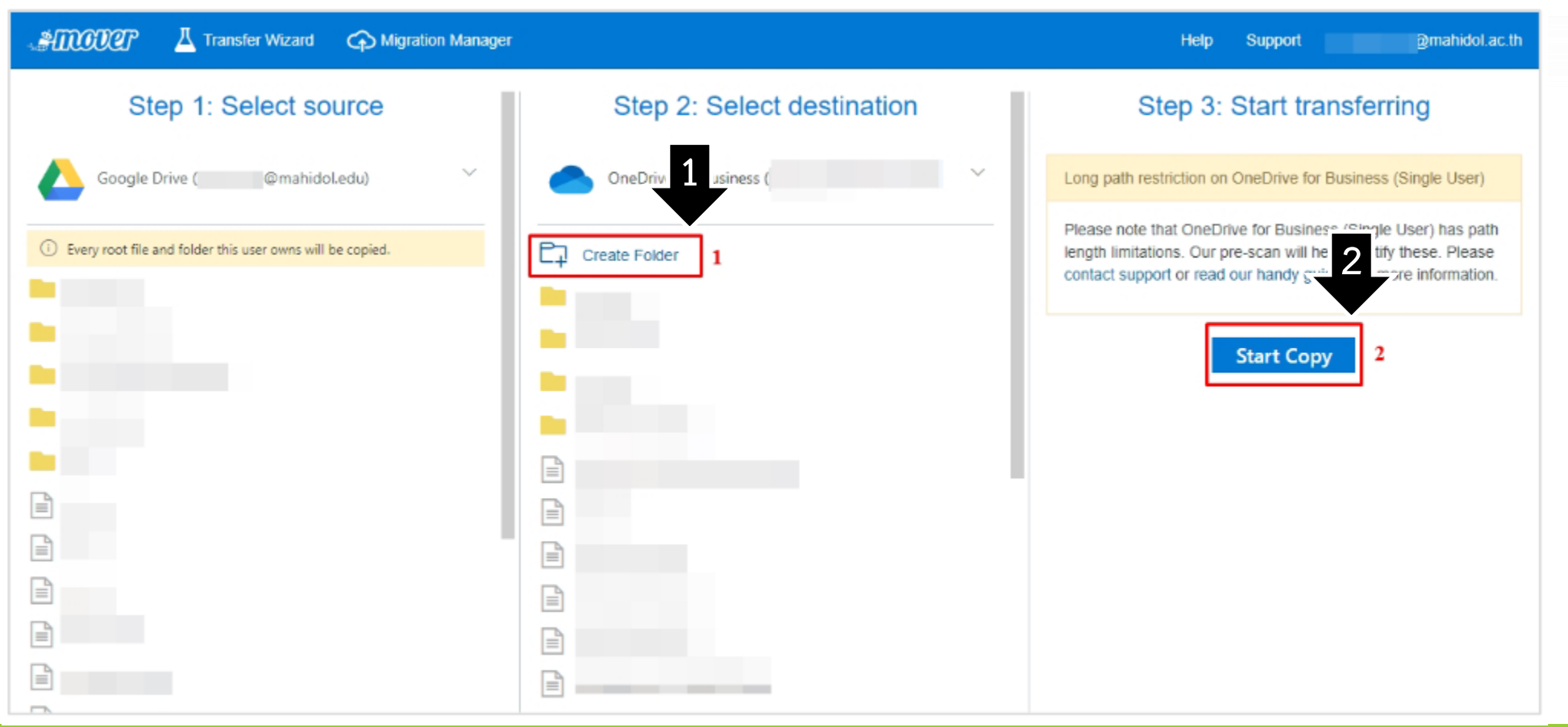

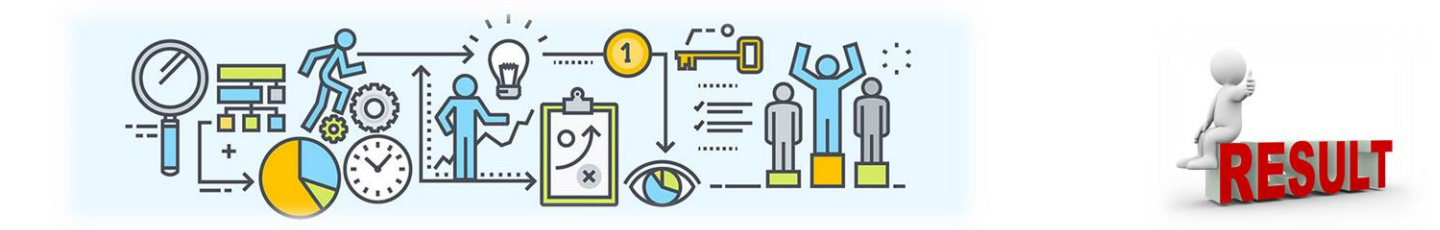

# แสดงผลการโอนย้ายข้อมูล

| .#D      | iover 🛛             | Transfer Wizard | G Migration I | Manager                                |               |                     |                 |                  |                    |                |                 | Help     | Support | @mahidol.ac.th                     |
|----------|---------------------|-----------------|---------------|----------------------------------------|---------------|---------------------|-----------------|------------------|--------------------|----------------|-----------------|----------|---------|------------------------------------|
| Norm     | nal Transfers       |                 |               | $\sim$                                 |               |                     |                 |                  |                    |                |                 |          | 8       | Migration Actions $\smallsetminus$ |
| Tra      | nsfers (2/2) —      |                 |               |                                        |               | Files               |                 |                  |                    | Data           |                 |          |         |                                    |
| 0<br>Net | w                   | 1<br>Running    | 0<br>Complete | 1<br>Issues                            | 0<br>Failures | 33<br>Complete      |                 | 0<br>Issues      |                    | 4.1<br>Compl   | 18 GB           |          | 0 Byte  | s                                  |
|          |                     |                 |               |                                        |               |                     |                 |                  |                    |                |                 |          |         |                                    |
| Plea     | ase select one or m | nore transfers  |               |                                        |               |                     |                 |                  |                    |                | User Action:    | s 🗸 — S  |         | Rerun Transfers                    |
| Active   | Filters (learn more | ):              |               |                                        |               |                     |                 |                  |                    |                |                 |          |         |                                    |
|          | Status              | Source Path     |               | Destination Path                       |               | Files<br>Successful | Files<br>Failed | Files<br>Skipped | Data<br>Successful | Data<br>Failed | Data<br>Skipped | Schedule | Tags    | Notes                              |
|          | Some errors, please | ▲ /             |               | <b>•</b> /                             |               | 17                  |                 |                  | 4.099 GB           |                |                 |          |         |                                    |
|          | Running             | ▲/              |               | <ul> <li>/Drive to Onedrive</li> </ul> | of user2te    | 16                  |                 |                  | 19.881 MB          |                |                 |          |         |                                    |
|          |                     |                 |               |                                        |               |                     |                 |                  |                    |                |                 |          |         |                                    |

Hello from Mover,

This is a transfer completion notification:

We completed your transfer, but some files did not make it. There are a wide variety of reasons this might have happened. We have attached an error log to this email, inside you will find a list of all the known files that did not transfer and possible explanations.

If you would like to retry the failed files, please see the <u>migration guides on how to</u> rerun a transfer. If you need other assistance, please reply to this email with any questions.

| Transfer Start:   | Sunday, March 6 2022 at 11:53:56 UTC             |  |  |  |  |  |
|-------------------|--------------------------------------------------|--|--|--|--|--|
| Transfer End:     | Sunday, March 6 2022 at 11:54:07 UTC             |  |  |  |  |  |
| Transfer Id:      | 3tmZ9mhB1frpXzgTtAzxH27T                         |  |  |  |  |  |
| Source:           | 😃 Google Drive (Single User) - "Google Drive     |  |  |  |  |  |
|                   | ( 1)"                                            |  |  |  |  |  |
| Source Path:      | /                                                |  |  |  |  |  |
| Destination:      | ConeDrive for Business (Single User) - "OneDrive |  |  |  |  |  |
|                   | for Business (                                   |  |  |  |  |  |
| Destination Path: | /Drive to Onedrive of                            |  |  |  |  |  |
| Options:          | Changes only                                     |  |  |  |  |  |
| Files Moved:      | 0                                                |  |  |  |  |  |
| Folders Moved:    | 10                                               |  |  |  |  |  |
|                   | 6 P                                              |  |  |  |  |  |

#### ระบบโอนย้ายเสร็จ จะมีอีเมล์แจ้งเตือนส่งไปที่อีเมล์ ของท่าน

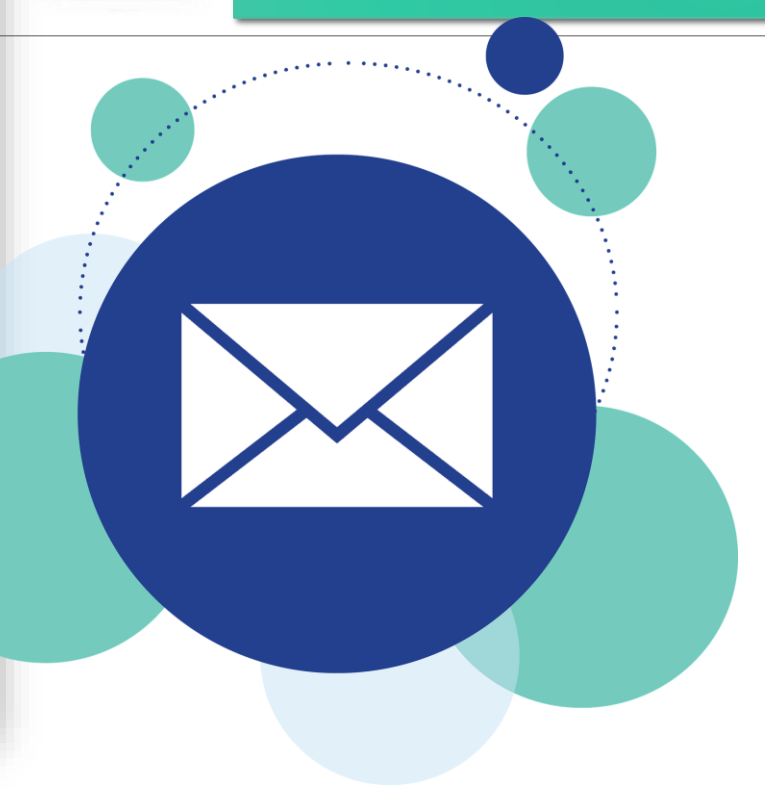

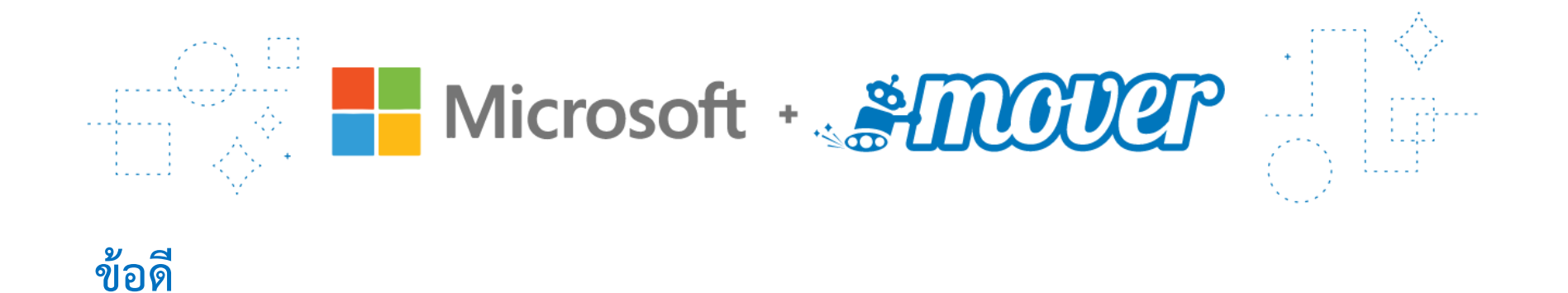

• สะดวก รวดเร็ว และไม่จำเป็นต้องมีพื้นที่ภายในเครื่องคอมพิวเตอร์ เพื่อจัดเก็บข้อมูล

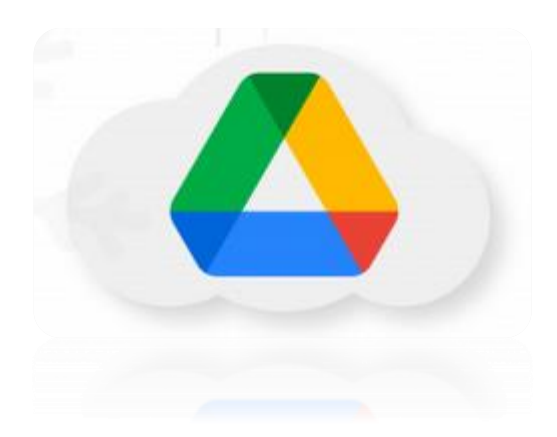

การย้ายข้อมูลจาก Google Drive ไปยัง Microsoft OneDrive

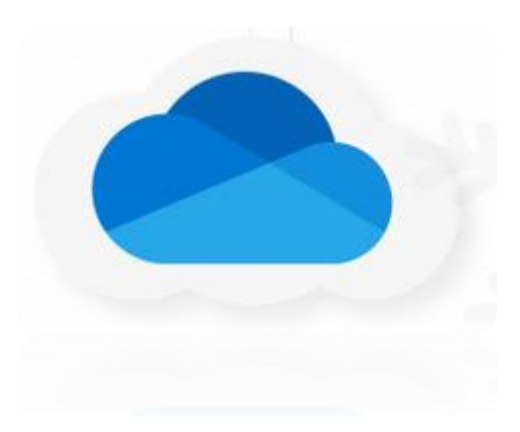

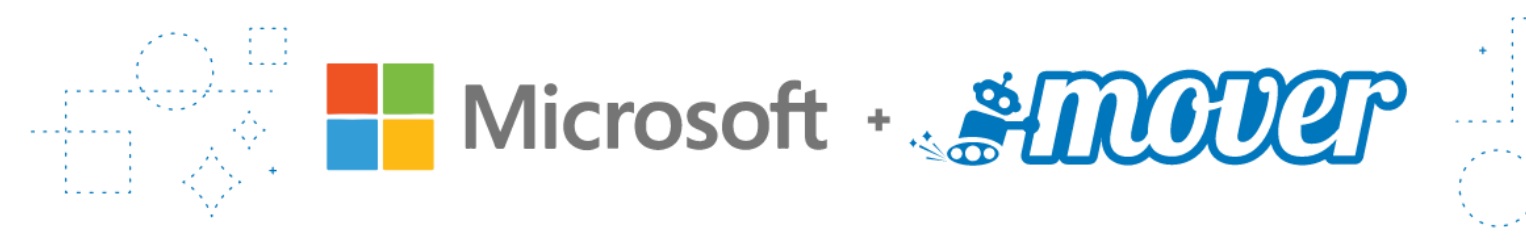

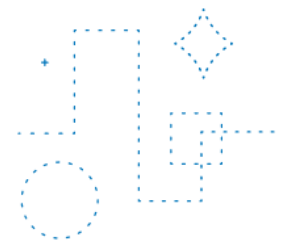

### ข้อจำกัดของ Mover.io

- อักขระ " \* : < > ? / \ | ในชื่อไฟล์หรือโฟลเดอร์จะถูกลบออก
- เครื่องหมาย ตัวหนอนนำหน้า (~) จะถูกลบออก
- ช่องว่างนำหน้าหรือต่อท้ายจะถูกลบออก
- ชื่อไฟล์มีอักขระได้ไม่เกิน 256 ตัว
- ชื่อโฟลเดอร์สามารถมีอักขระได้สูงสุด 250 ตัว
- ไม่สามารถเลือก Copy เป็นรายไฟล์ ให้เลือกเป็น Folder หรือเลือกจาก Google Drive ทั้งหมด
- ไฟล์ประเภท Google Form, Jamboard จะไม่สามารถคัดลอกมาด้วย

Cloud Storage

|  | รายเดือน           | •1                                                   |                                                               |                                                      | 😻 Dropbox                                                   | MEGA                                          |
|--|--------------------|------------------------------------------------------|---------------------------------------------------------------|------------------------------------------------------|-------------------------------------------------------------|-----------------------------------------------|
|  | <b>พื้นที่</b> ฟรี | 15 GB                                                | 5 GB                                                          | 5 GB                                                 | 2 GB                                                        | 20 GB                                         |
|  | 25                 | 100 GB / 70 U1N                                      | 100 GB / 69 U1N                                               | 100 GB / 35 U1N                                      |                                                             | 400 GB / 186.43 U1N                           |
|  | ใช้งานทั่วไป       | 200 GB / 99 U1N                                      |                                                               | 200 GB / 99 U1N                                      |                                                             |                                               |
|  | ใช้พื้นที่เยอะ     | 2 TB / 350 U1N                                       | 1 TB / 209 U1N                                                |                                                      | 2 TB / US\$11.99                                            | 2 TB / 373.24 บาท                             |
|  |                    |                                                      | 6 TB / 289 U1N                                                |                                                      | 2 TB / US\$19.99                                            | 8 TB / 746.84 บาท                             |
|  |                    |                                                      |                                                               |                                                      |                                                             | 16 TB / 1,120.45 UNN                          |
|  | Y                  | *ทุกราคา<br>หารได้สูงสุด 5 คน<br>ใช้ Storage ร่วมกัน | *ราคา 289 บาท<br>หารได้สูงสุด 6 คน<br>ใช้ได้ 1TB ต่อ 1 ผู้ใช้ | *ทุกราคา<br>หารได้สูงสุด 5 คน<br>ใช้ Storage ร่วมกัน | *ราคา US\$19.99<br>หารได้สูงสุด 6 คน<br>ใช้ Storage ร่วมกัน | *ราคาอาจมีการเปลี่ยนแปลง<br>ตามค่าเงินดอลลาห์ |
|  |                    |                                                      |                                                               |                                                      |                                                             | 123                                           |

Cloud Storage

|  | รายปี                 | -1                                                      |                                                                 |                                                      | 😻 Dropbox                                                   | MEGA                                          |
|--|-----------------------|---------------------------------------------------------|-----------------------------------------------------------------|------------------------------------------------------|-------------------------------------------------------------|-----------------------------------------------|
|  | <b></b> ี่ พื้นที่ฟรี | 15 GB                                                   | 5 GB                                                            | 5 GB                                                 | 2 GB                                                        | 20 GB                                         |
|  | ใช้งานทั่วไป          | 100 GB / 700 UNN                                        |                                                                 |                                                      |                                                             | 400 GB / 1,867.67 U1N                         |
|  |                       | 200 GB / 990 U1N                                        |                                                                 |                                                      |                                                             |                                               |
|  | ใช้พื้นที่เยอะ        | 2 TB / 3,500 UNN                                        | 1 TB / 2,099 UาN                                                |                                                      | 2 TB<br>US\$9.99 / เดือน                                    | 2 TB / 3,735.72 U1N                           |
|  |                       |                                                         | 6 TB / 2,899 UาN                                                |                                                      | 2 TB<br>US\$16.99 / เดือน                                   | 8 TB / 7,471.81 บาท                           |
|  |                       |                                                         |                                                                 |                                                      |                                                             | 16 TB / 11,207.90 U1N                         |
|  |                       | *ทุกราคา<br>หารได้สูงสุด 5 คน<br>ใช้ ระจะชายุรู ร่วมอัน | *ราคา 2,899 บาท<br>หารได้สูงสุด 6 คน<br>ใช้ได้ มาก ก่อ 1 ตั้ใช้ | *ทุกราคา<br>หารได้สูงสุด 5 คน<br>ให้ starsta ร่วมอัน | *ราคา บรร†16.99<br>หารได้สูงสุด 6 คน<br>ใช้ ระการรด ร่วมอัน | *ราคาอาจมีการเปลี่ยนแปลง<br>ตามค่าเงินดอลลาห์ |
|  |                       | to storage souriu                                       | COUNTINE NO L ÔCO                                               | to storage sound                                     | to storage sound                                            |                                               |
|  |                       |                                                         |                                                                 |                                                      |                                                             | ( <u>199</u> )                                |

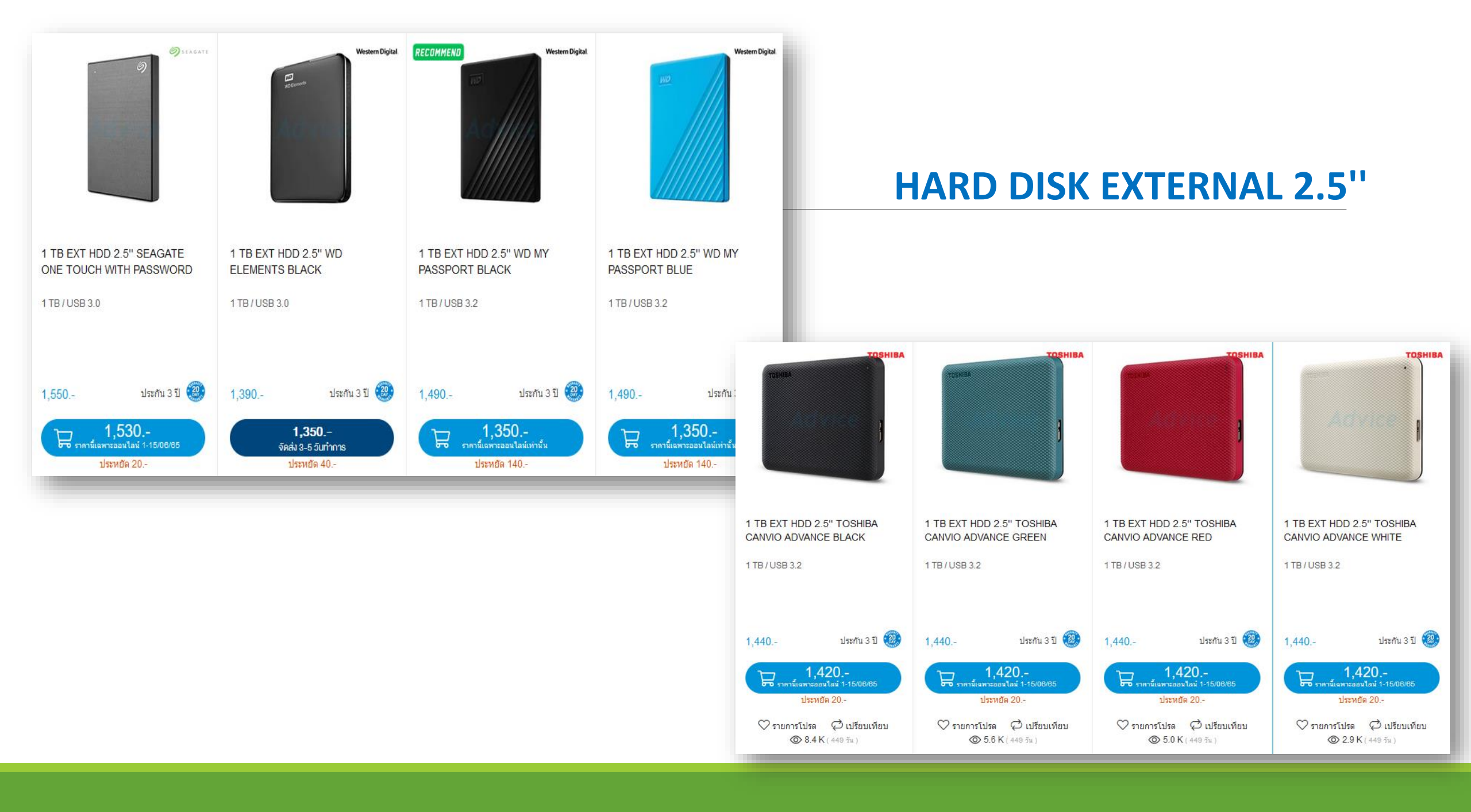

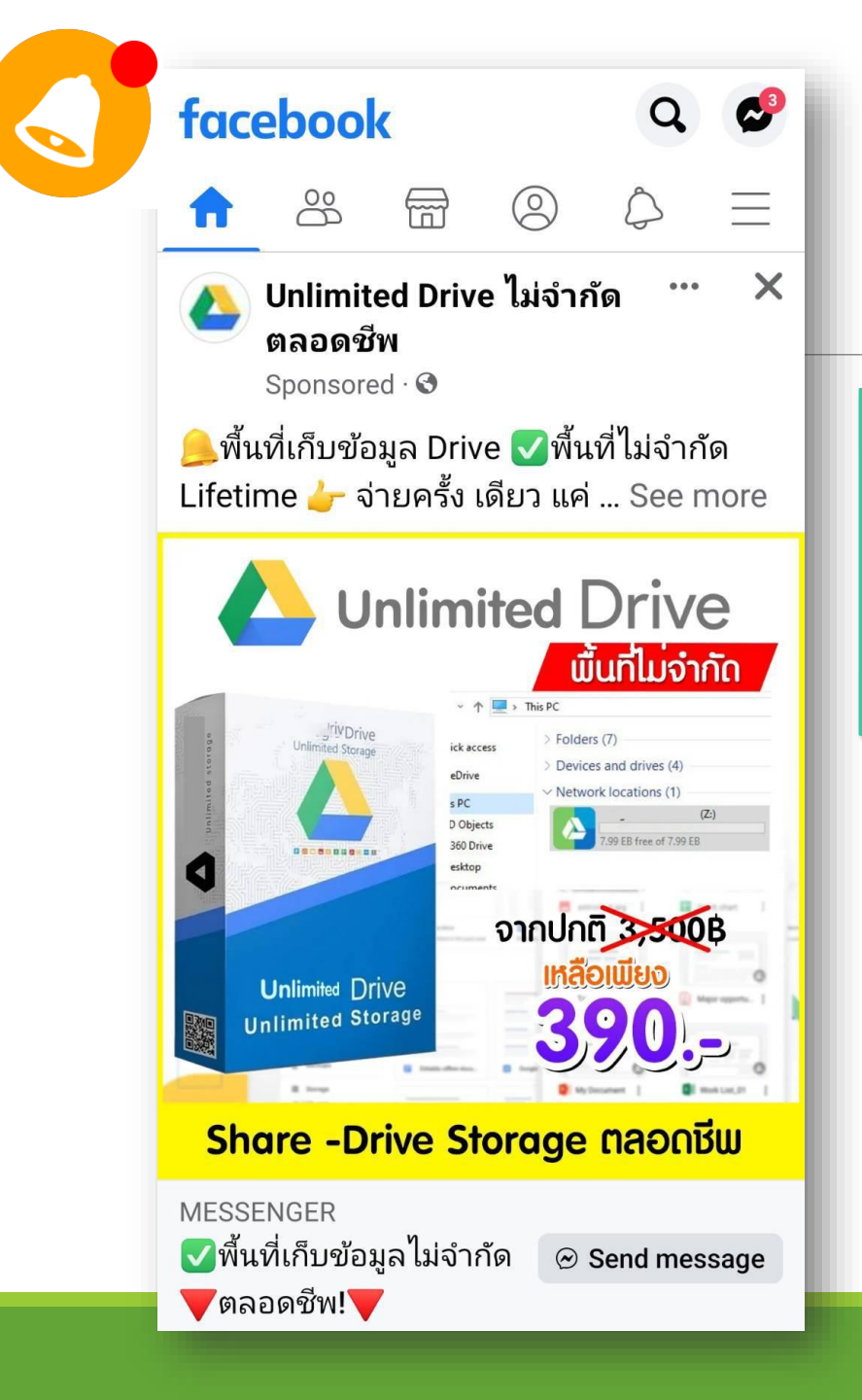

**การ Share Drive จากของผู้ขาย** ความเสี่ยง : เกิดความสูญหายของข้อมูลได้ หากผู้ขายยกเลิกการ Share Drive

: เกิดความเสี่ยงกับข้อมูลที่นำไปขึ้นไปฝากไว้

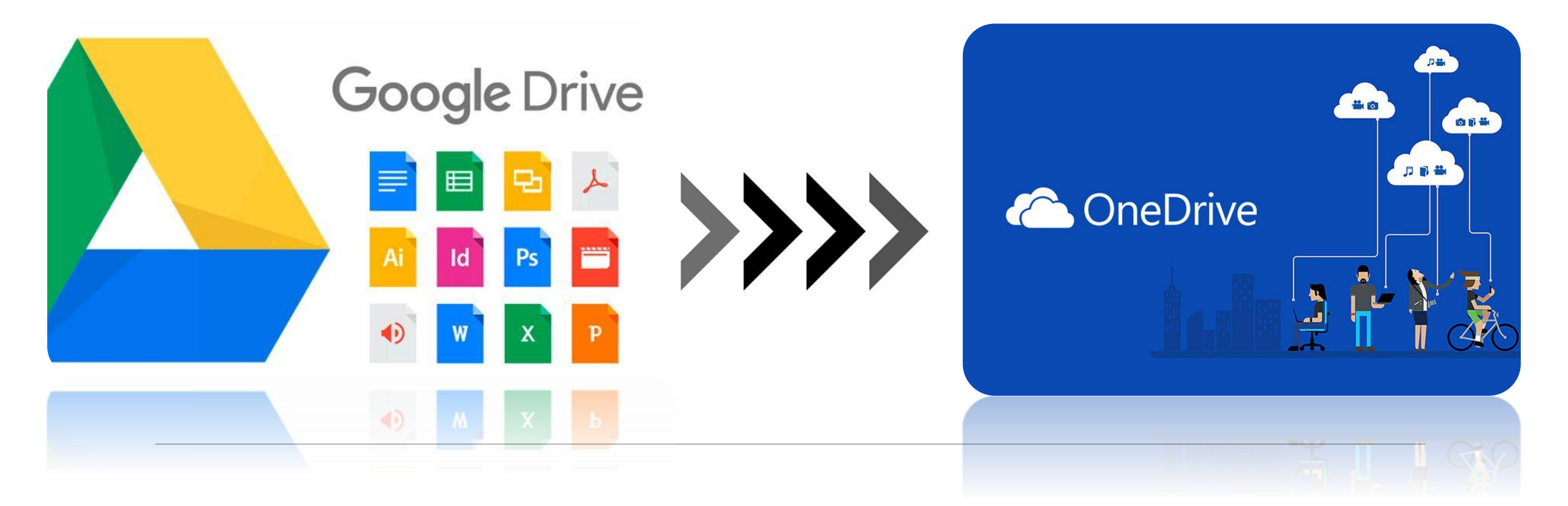

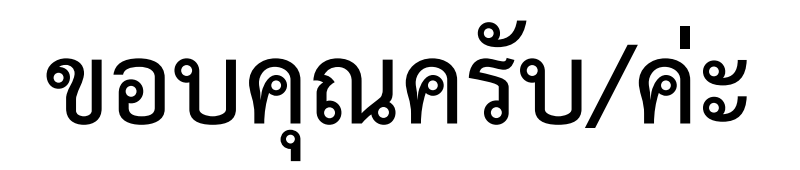